# JpGU Meeting 2021 (5月30日~6月6日) 追加資料アップロードマニュアル

初版 2021年5月24日

作成:大会運営委員会

# 目次

| 1. | 発表 | 長者の皆様へ                        |
|----|----|-------------------------------|
| 2. | 追加 | 1)資料について                      |
| З. | 追加 | □資料アップロード・公開方法 ⋯⋯⋯⋯⋯⋯⋯⋯⋯⋯⋯⋯ 4 |
|    | A. | 大会参加サイト(Confit)へのログイン4        |
|    | B. | 追加資料アップロード・公開手順               |
|    |    | B-1.pdf・画像ファイルのアップロード・公開手順    |
|    |    | B-2. 動画の公開手順                  |

# 1. 発表者の皆様へ

JpGU2021 への参加登録及び e-poster・オンデマンド動画をアップロードしていただ きありがとうございました。本マニュアルでは、追加資料アップロードに関する諸事項を記 します。

## 2. 追加資料について

- アップロード開始は5月21日(金)です。
- <u>10 MB以下のファイル (PDF, JPEG, JPG, PNG, GIF形式)を10ファイルまで</u>アッ プロードできます。
- アップロードする資料のファイル名は、ご自由に設定ください。
- ダウンロード禁止の設定はできません。ファイルのセキュリティ設定はご自身で判断 いただきますようお願い致します。
- 動画を追加資料とする場合は、作成動画をYouTube等にアップロードし、「B-2. 動 画の公開手順(p.8以降)」を参考に動画を公開してください。
- <u>閲覧期間は、大会終了後1年間</u>の予定です。
- 万が一、接続の不具合等によりZoomでの口頭発表ができなかった場合にもご活用いた だけます。
- ポスター発表において追加資料のみアップロードした場合は、発表証明の発行ができない場合がありますのでご注意ください。

# 3. 追加資料アップロード・公開方法

## A. 大会参加サイト(Confit)へのログイン

- 5月19日(水)までに参加登録がお済みの方は、5月21日(金)より大会参加サイト(Confit, https://confit.atlas.jp/guide/event/jpgu2021/top)へのログインが可能になります。5月21日以降も6月5日(土)まで参加登録は可能ですが、Confitへのログインは登録翌日(土日休日は除く)の15時以降に可能となります。
- 初回ログイン時には、①「初回ログイン用パスワード設定」からパスワードを設定の上、②ご自身のJpGU ID(6桁の数字)と合わせてログインしてください。

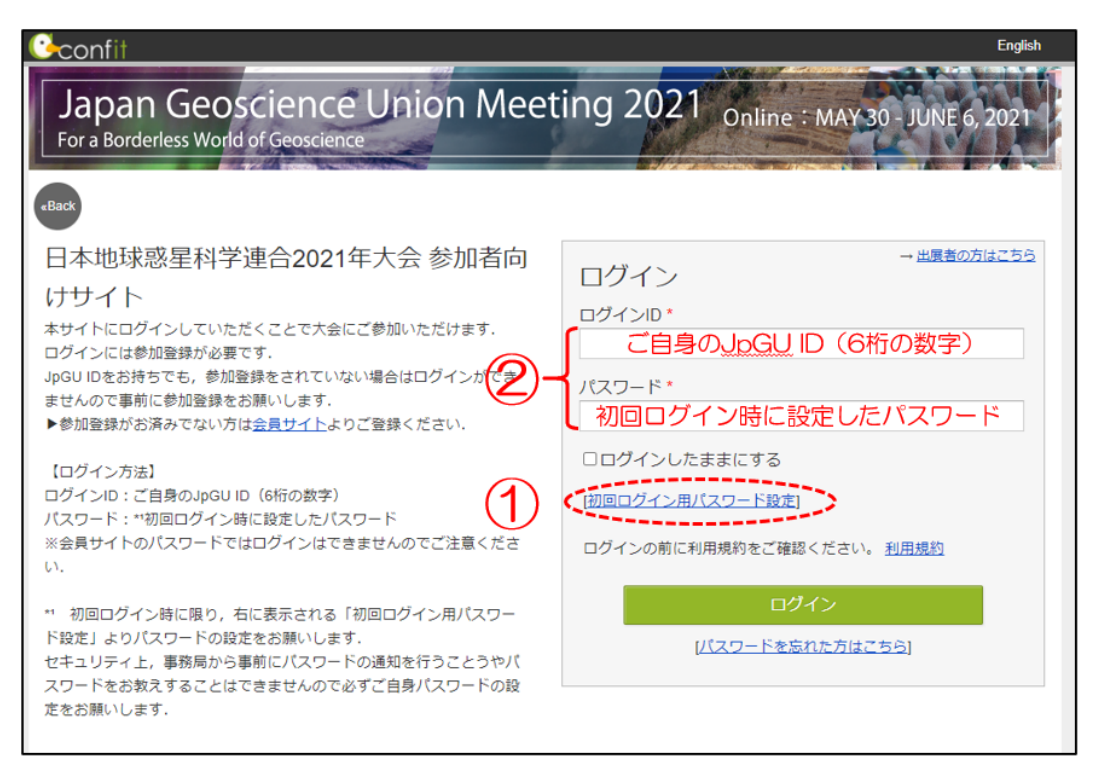

#### B. 追加資料アップロード・公開手順

B-1. pdf・画像ファイルのアップロード・公開手順

① Confitへログイン後、「あなたの講演」からご自身の発表スペースへお進みください。

| <u>Confit</u>       | English ご利用ガイド フ                                                                                                    | アカウント設定 / ログアウト ▼ |
|---------------------|----------------------------------------------------------------------------------------------------|-------------------|
| 開催情報                |                                                                                                    | 講演検索              |
| お知らせ(1) >           |                                                                                                    | タイトル、発表者等         |
| タイムテーブル             | Japan Geoscience Union Meeting 2021                                                                                                    | 检查                |
| 2021年5月30日(日) >     | Bupun deoscience onion meeting 2021                                                                                                    |                   |
| 2021年5月31日(月) >     | Online : MAY 30 - JUNE 6 2021                                                                                                    | > <u>計關快来</u>     |
| 2021年6月1日(火) >      |                                                                                                    |                   |
| 2021年6月3日(木) >      | For a Borderless World of Geoscience 😩                                                                                                    |                   |
| 2021年6月4日(金) >      | A Company of the second second s                                                                                                    |                   |
| 2021年6月5日(土) >      | Manufa Antheresis and Antheresis and |                   |
| 2021年6月6日(日) >      |                                                                                                    |                   |
| 2021年6月3日(木) ポスター > |                                                                                                    |                   |
| 2021年6月4日(金) ポスター > | お知らせ                                                                                                    |                   |
| 2021年6月5日(土) ポスター > | 80A5E                                                                                                    |                   |
| 2021年6月6日(日) ポスター > | 暫定版プログラムを公開しました。プログラムが変更になることがあります。                                                                                                    |                   |
| プログラム               | (2021/03/23 19:37)                                                                                                    |                   |
| セッション一覧 >           |                                                                                                    |                   |
| 講演検索 >              |                                                                                                    |                   |
| 展示会                 |                                                                                                    |                   |
| 出展者一覧 >             |                                                                                                    |                   |
| 出展者検索 >             |                                                                                                    |                   |
| マイメニュー              |                                                                                                    |                   |
| マイスケジュール (0) >      |                                                                                                    |                   |
| プライベートメッセージ(0) >    | $\cup$                                                                                                    |                   |
| あなたの講演(2)           | なたの講演し                                                                                                    |                   |
| いいね!した講演 (1) >      |                                                                                                    |                   |

② 「発表者追加情報を参照」をクリックしてください。

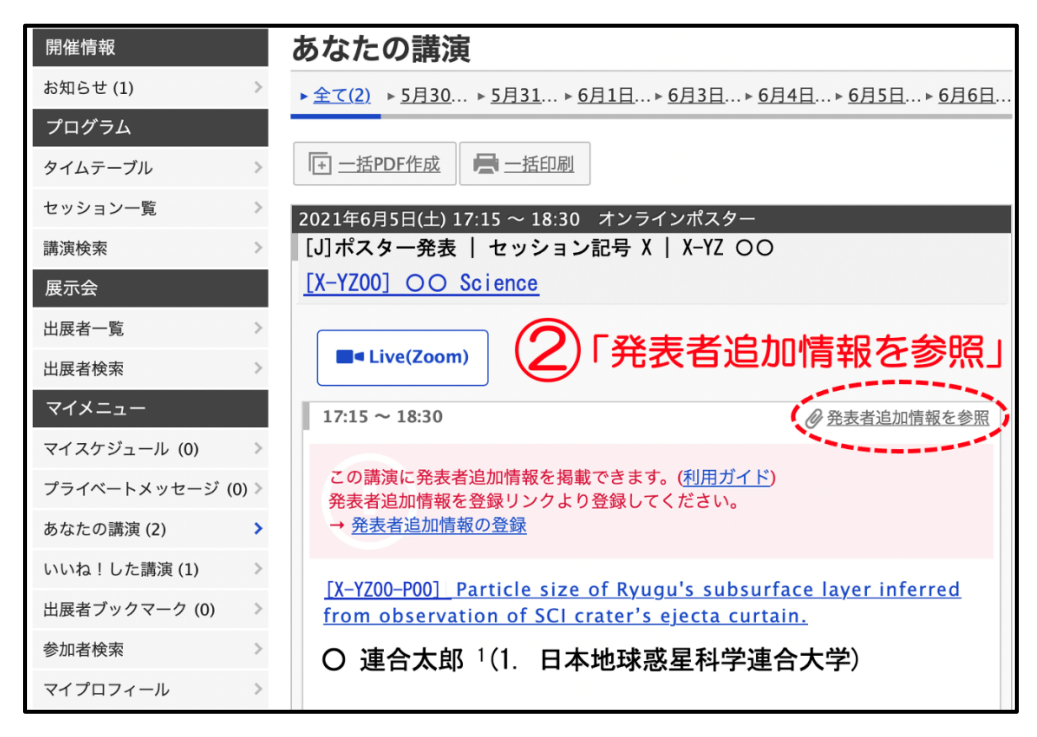

③ ファイルキャビネットにて「ファイルを追加」をクリックしてください。

| 発表者追加情報                                                       |
|---------------------------------------------------------------|
| トピックス                                                         |
| ◎ 登録・編集                                                       |
| この講演のトピックスや追加情報の概要等をテキスト形式で記載できます。( <u>利用ガ</u><br><u>イド</u> ) |
| ファイルキャビネット ③「ファイルを追加」                                         |
| ( [ ] ファイルを追加                                                 |
| 発表講演に関する補足情報として公開する電子ファイルの保管場所です。( <u>利用ガイ</u><br><u>ド</u> )  |
| ファイル形式:JPEG、JPG、PNG、GIF、PDF(最大10MB)を10件まで公開でき<br>ます。          |
| 引用文献                                                          |
| Ⅰ→ 引用文献を追加                                                    |
| この講演の引用文献を最大20件まで公開できます。( <u>利用ガイド</u> )                      |
| « このセッションの前の講演 <u>このセッションの次の講演 »</u>                          |

④ 「ファイルを選択」し、タイトル(必須)や説明を入力して⑤「アップロード」してく ださい。

| 開催情報            | ファイルキャビネット 講演検索                                                                  |
|-----------------|----------------------------------------------------------------------------------|
| お知らせ (1)        | ファイルキャビネットでは、この講演情報に参加者限定で公開できます。(利用ガイド) タイトル、発表者等                               |
| プログラム           | ファイル形式: JPEG、JPG、PNG、GIF、PDF(最大10MB)                                             |
| タイムテーブル         | 「本は必須入力項目です。                                                                     |
| セッション一覧         |                                                                                  |
| 講演検索            | (2747年間)アイルを選択」                                                                  |
| 展示会             | タイトル・                                                                            |
| 出展者一覧           | タイトルを入力                                                                          |
| 出展者検索           | 影明                                                                               |
| マイメニュー          |                                                                                  |
| マイスケジュール (0)    |                                                                                  |
| プライベートメッセージ (0) | 記明を入力                                                                            |
| あなたの講演 (2)      |                                                                                  |
| いいね!した講演 (1)    | ,                                                                                |
| 出展者ブックマーク (0)   |                                                                                  |
| 参加者検索           | 必ず著作権の確認が完了しているファイルをアップロードしてください。ファイル                                            |
| マイプロフィール        | キャビネットでの公開内容に関して、著作権などの問題が生じた場合でも、公益社団<br>法人 日本地球惑星科学連合は、一切の責任を負いかねます。予めご了承ください。 |
|                 | (5)                                                                              |
|                 | キャンセル アップロード アップロード」                                                             |

⑥ 発表者追加情報/ファイルキャビネットにてご確認ください。アップロードしたファイルは非公開になっています。「公開」をクリックすると参加者にファイルを公開できます。「公開停止」をクリックすると非公開になります。ファイルの「削除」や、タイトルや説明を「編集」できます。

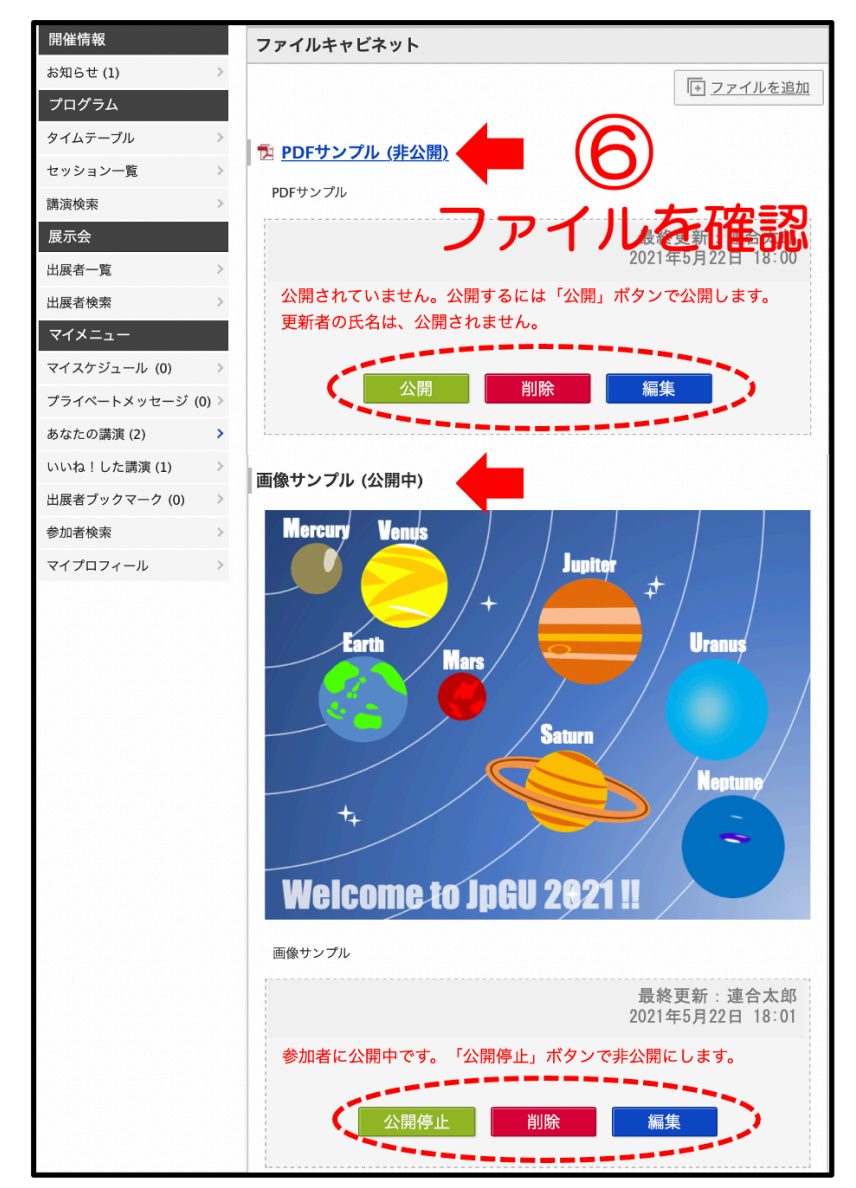

# B-2. 動画の公開手順

- 予め作成動画をYouTube等へアップロードしてください。以下では、YouTubeにア ップロードした場合を想定して説明します。
- ② YouTube画面において「共有」をクリックしてください。

| 😑 🕒 YouTube 🦻                           | 検索                                            |
|-----------------------------------------|-----------------------------------------------|
|                                         |                                               |
|                                         |                                               |
|                                         |                                               |
|                                         |                                               |
|                                         |                                               |
|                                         |                                               |
|                                         |                                               |
|                                         |                                               |
|                                         |                                               |
|                                         |                                               |
|                                         |                                               |
| ► ► • • • • • • • • • • • • • • • • • • |                                               |
|                                         | ÷ • • • • •                                   |
| JpGU2021 Sample                         | (2)「共有」                                       |
| 11 回視聴・2021/05/20                       | <b>1 0 4</b> 0 <b>4</b> 0 <b>→</b> 共有 ) ≡+ 保存 |
| ア アップロードテスト用チャンネル                       | チャンネル登録                                       |

③ 「埋め込む」をクリックしてください。

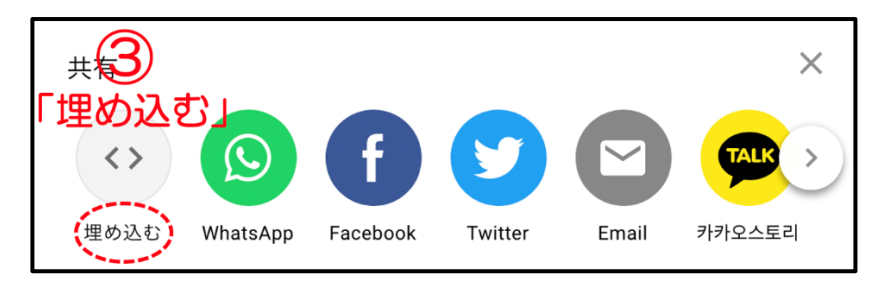

④ <iframe>から</iframe>の文字列をコピーしてください。

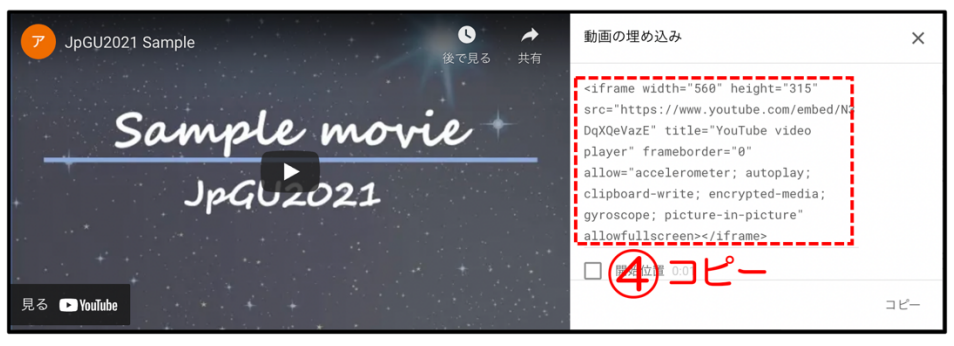

⑤ Confitへログインし、「あなたの講演」からご自身の発表スペースへお進みください。

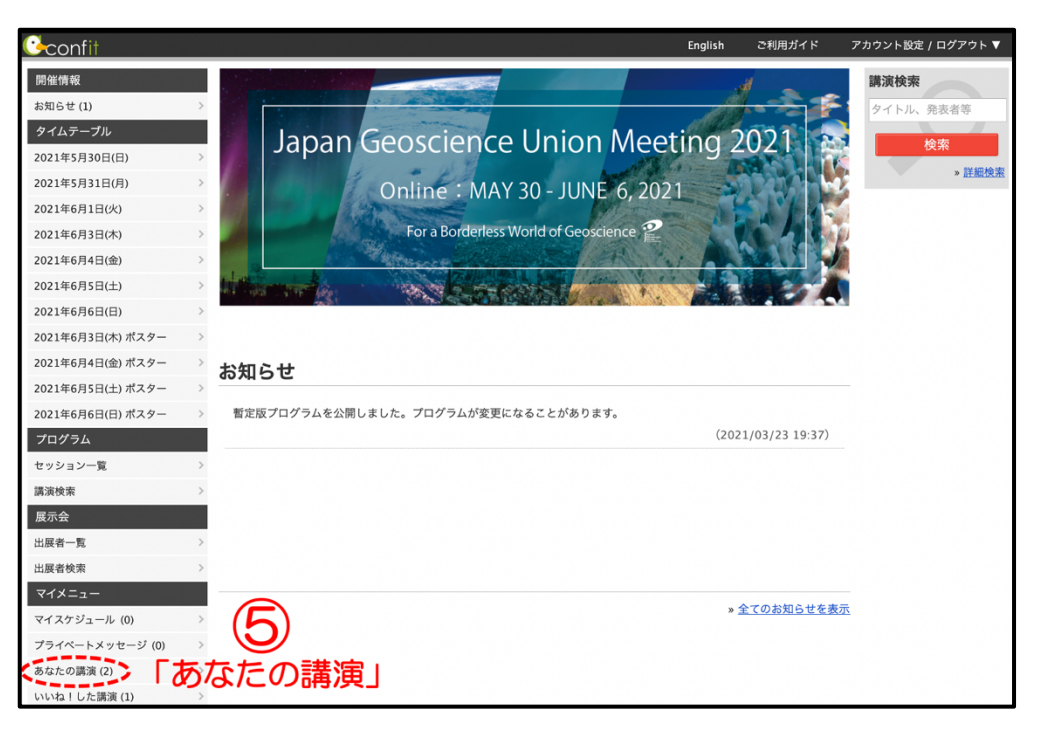

#### ⑥ 「発表者追加情報を参照」をクリックしてください。

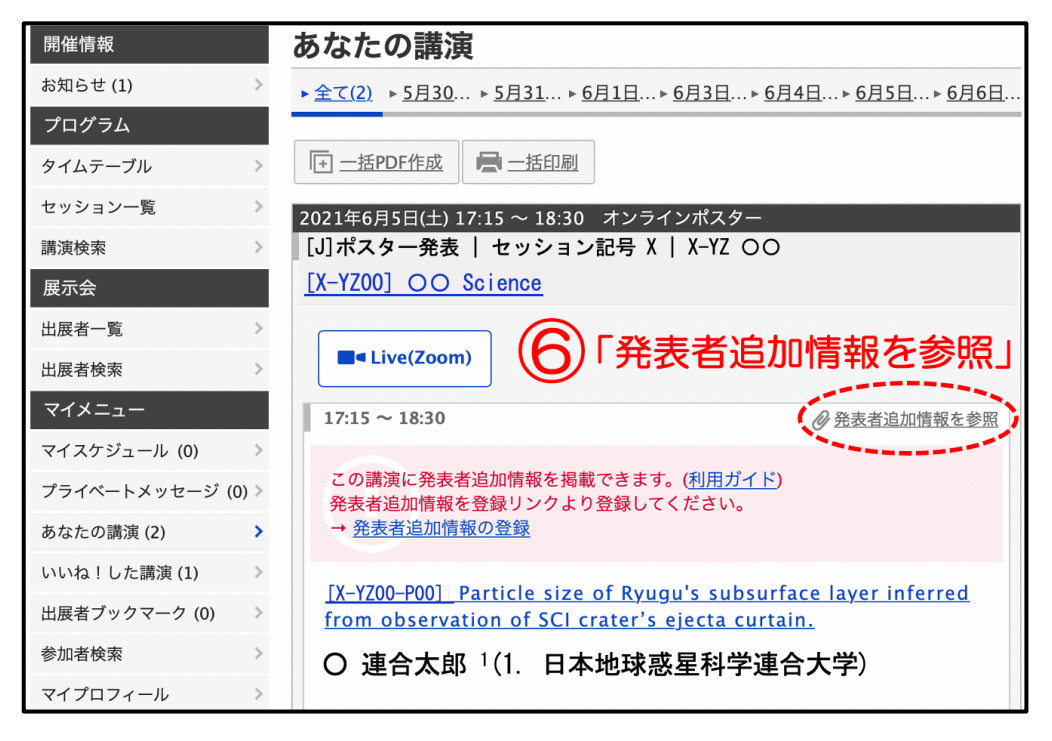

⑦ トピックスにて「登録・編集」をクリックしてください。

| ~                                                             |
|---------------------------------------------------------------|
| トピックス (7)「登録・編集」                                              |
| ● 登録・編集                                                       |
| この講演のトビックスや追加情報の概要等をテキスト形式で記載できます。( <u>利用ガ</u><br><u>イド</u> ) |
| ファイルキャビネット                                                    |
| [ → ファイルを追加                                                   |
| 発表講演に関する補足情報として公開する電子ファイルの保管場所です。( <u>利用ガイ</u><br>ド)          |
| ー/<br>ファイル形式:JPEG、JPG、PNG、GIF、PDF(最大10MB)を10件まで公開でき<br>ます。    |
| 引用文献                                                          |
| [→ 引用文献を追加                                                    |
| この講演の引用文献を最大20件まで公開できます。( <u>利用ガイド</u> )                      |
| このセッションの前の講演 <u>このセッションの次の講演 »</u>                            |

⑧ 「ソース」をクリックし、④でコピーした文字列を貼り付け、⑨「保存」してください。

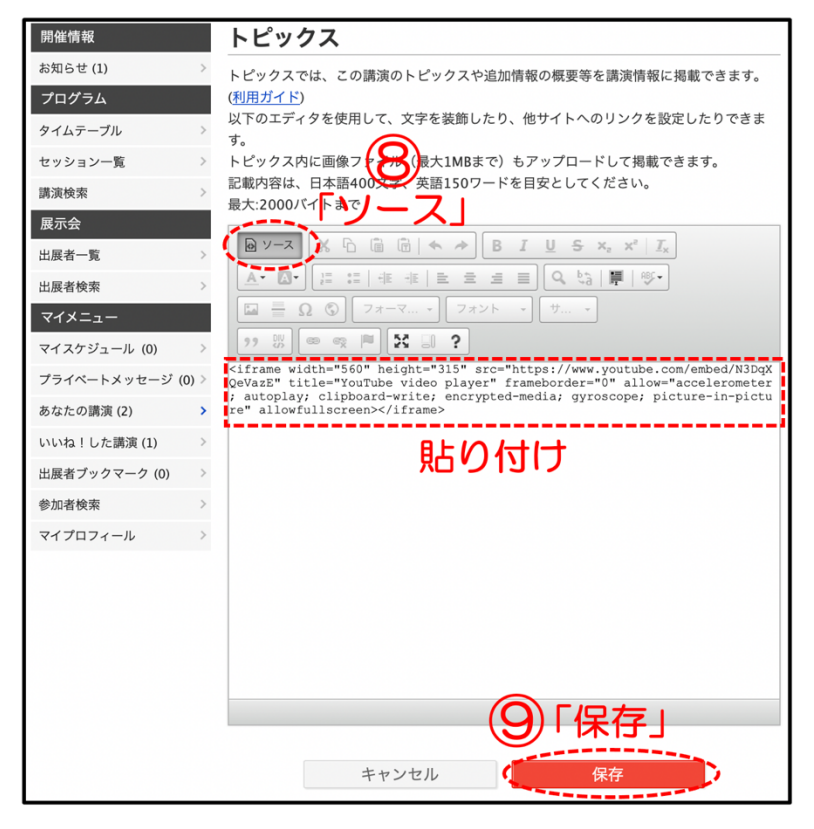

「公開してもよろしいですか?」と表示されるので「OK」をクリックしてください。

| 公開してもよろしいですか? |           |
|---------------|-----------|
|               | キャンセル(OK) |

⑪ 発表者追加情報/トピックスにてご確認ください。「公開停止」をクリックすると非公
開になります。

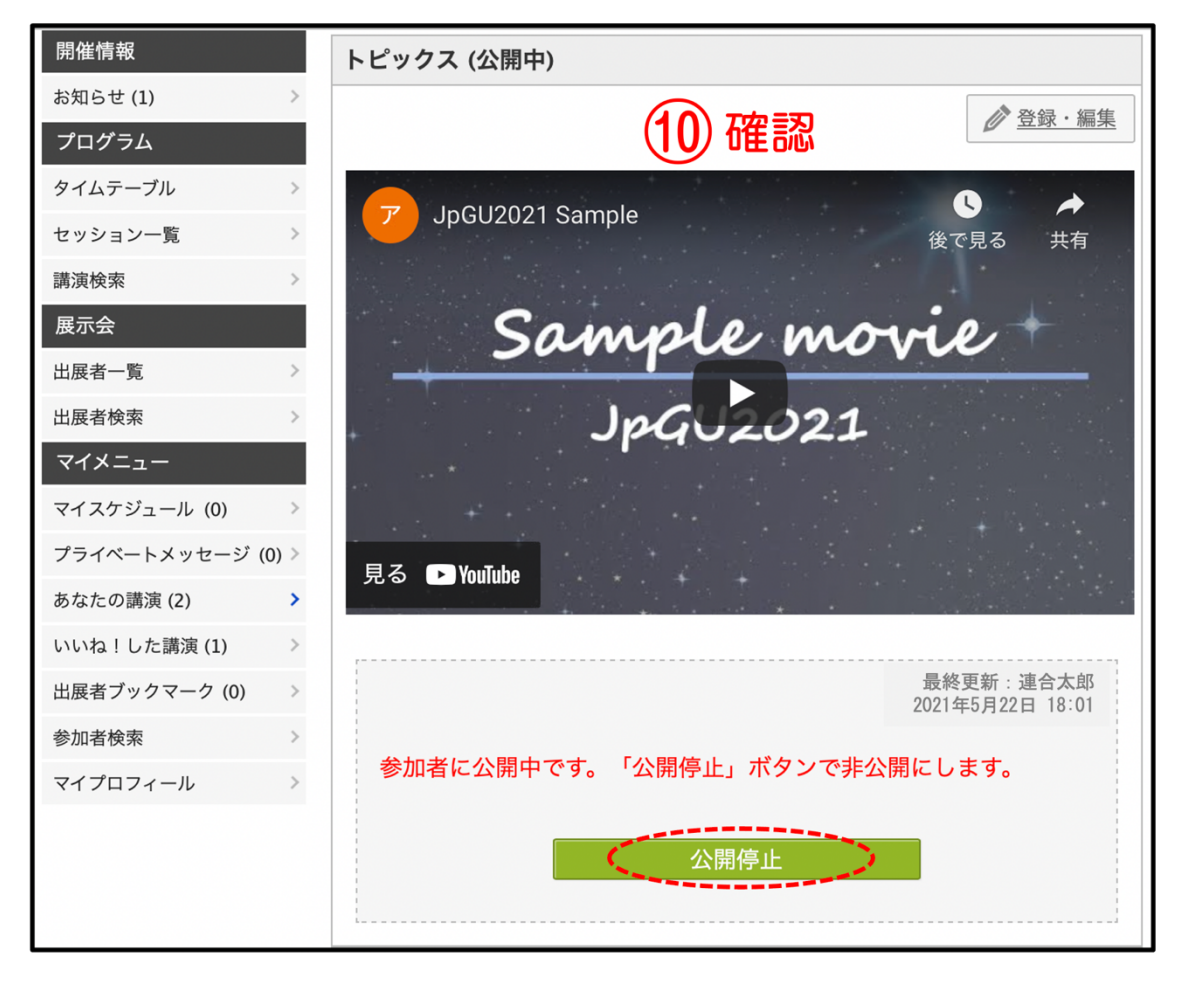